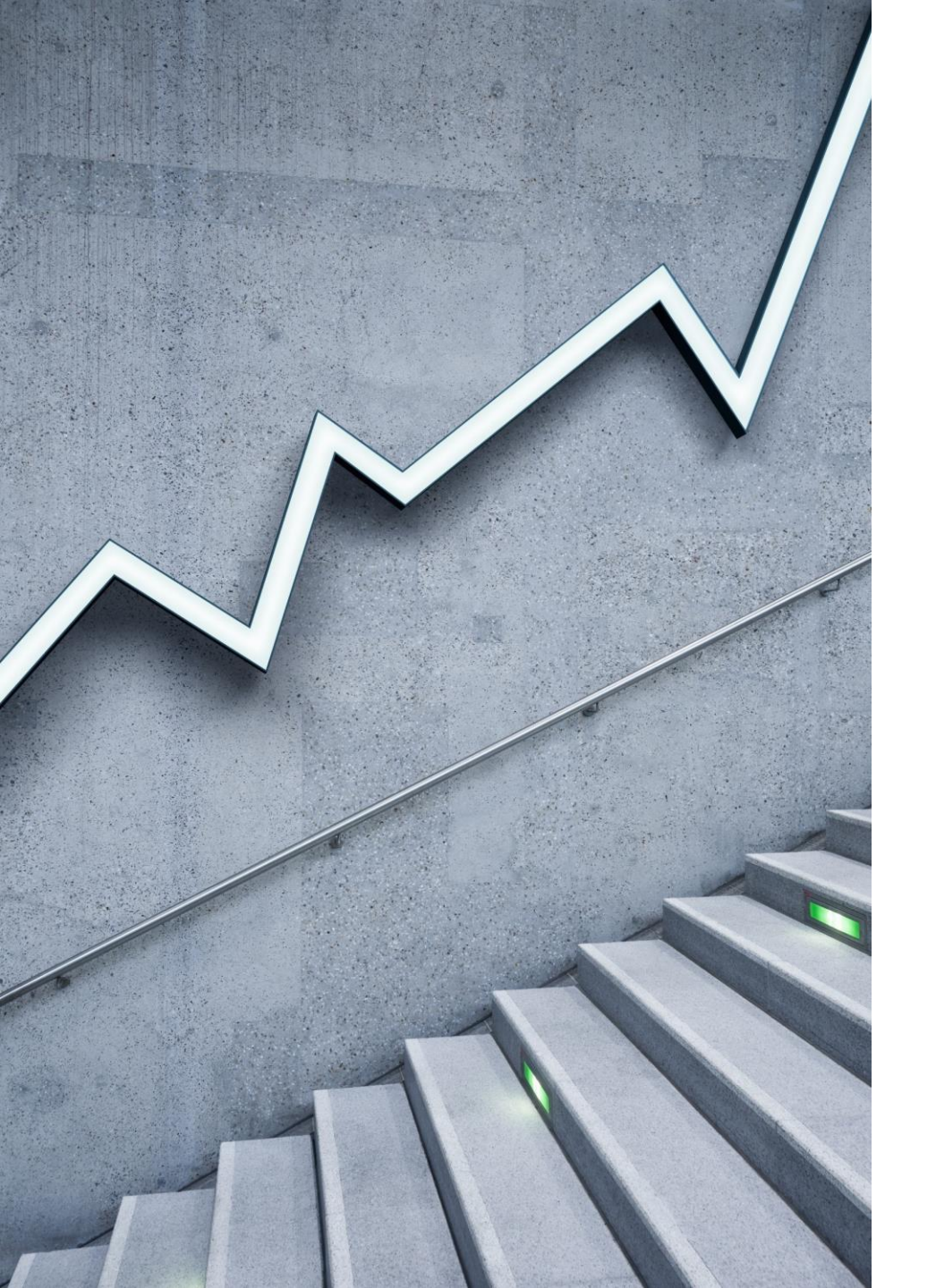

# NALOGA

MEDIJSKA DEJAVNOST

APRIL 2020

### Najprej malce fotoutrinkov ...

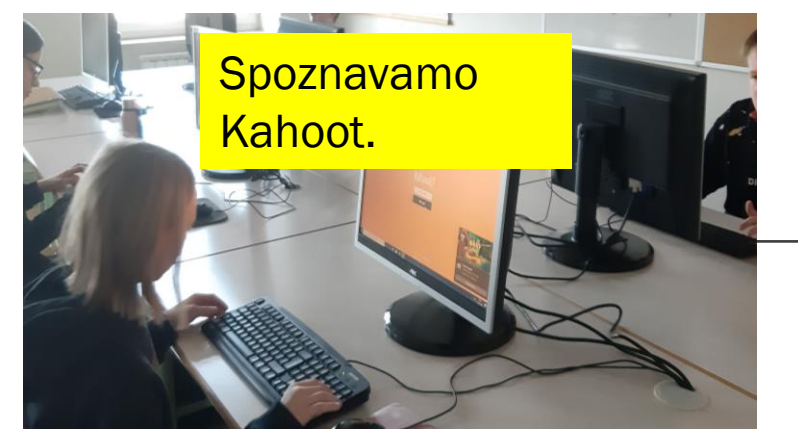

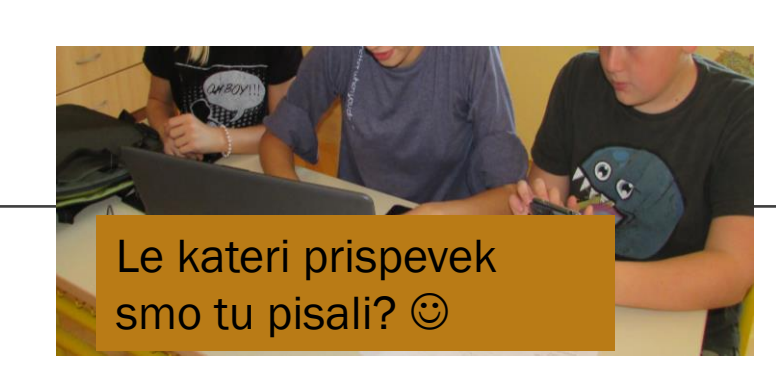

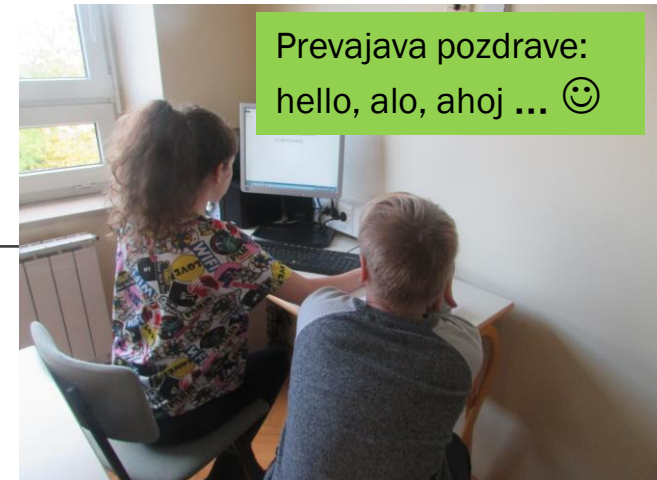

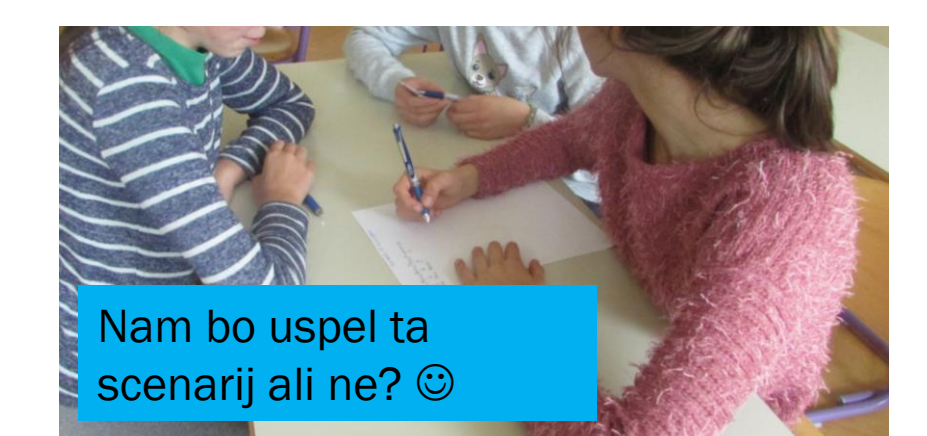

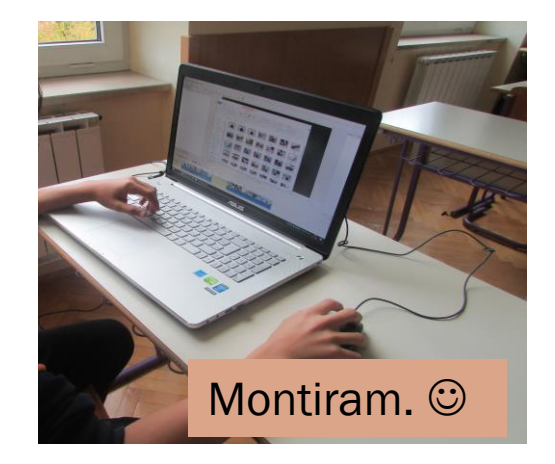

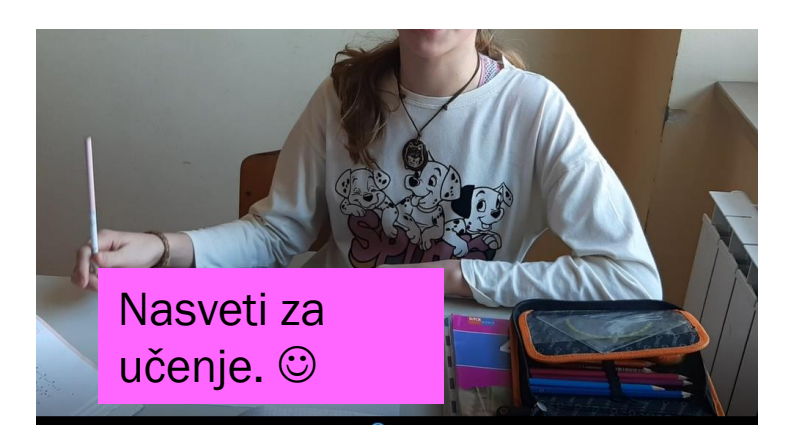

### NAJPREJ HVALA, KER STE REŠILI VPRAŠALNIK V SOCRATIVU.

### NA PODLAGI VAŠIH ODGOVOROV SEM SE ODLOČILA ZA NASLEDNJO NALOGO ...

| А | Napisati prispevek o bližajočih se praznikih (dan boja proti okupaturju, 1. maj).                                                                           | 0%  |
|---|----------------------------------------------------------------------------------------------------|-----|
| В | Napisati zgodbo o sedanjem življenju (kako poteka vaš dan doma, kaj pogrešate, kaj vam je všeč, kaj vem ni, kaj si želite, vas je strah).                   | 0%  |
| С | Posneti kakšen kratek prispevek o vaši poljubni temi.                                                                                                    | 17% |
| D | Napisati svojo pesem ali spremeniti besedilo katere že znane pesmi z besedilom o učenju doma.                                                               | 0%  |
| E | Posneti skeč.                                                                                                    | 0%  |
| F | Deliti z drugimi nasvete, kako se lahko uspešno učijo doma.                                                                                                 | 17% |
| G | Napisati ali posneti navodila za kakšno dejavnost, ki vam je blizu (npr. ku <mark>hanje, ustvarjanje, učenje inštrumenta, montiranje,</mark><br>telovadbo). | 50% |
| Н | Narediti predstavitev v Power Pointu o določeni tematiki.                                                                                                   | 17% |

SHOW EXPLANATION

# Zakaj boste to počeli?

1. Ker se boste v bodoče velikokrat srečevali s predstavitvami v Power Pointu.

2. Da preizkusite čim več možnosti te aplikacije.

3. Da se urite v pisanju in dokumentiranju (del novinarstva).

Sedaj pa kar k navodilom. Pokukaj naslednjo stran.

# NAPIŠI IN DOKUMENTIRAJ NAVODILA ZA NEKO DEJAVNOST, KI TI JE BLIZU

1. **PREMISLITE, KAJ BI IZBRALI.** (Morda, kako kaj kuhate, pečete, kako se učite, kako igrate inštrument, kako poteka vaš dan, kako se rekreirate, kako igrate kakšno igrico, kako kaj izdelujete ...) Možnosti je veliko! **Izberete lahko kar koli!** 

#### 2. KO BOSTE NASLEDNJIČ TO POČELI, FOTOGRAFIRAJTE.

3. PO KORAHIH ZAPIŠITE POSTOPEK. (Pišite tako, da bo bralcem čim bolj jasno, kaj in kako morajo to početi.)

#### 4. ZRAVEN PRIPNITE FOTOGRAFIJE.

5. VSE NAJ BO NAREJENO V POWER POINTU. Igrajte se, preizkušajte možnosti Power Pointa (vstavite različne oblike, fotografije, barve, oblikujte pisave ...).

6. Če želite, lahko vključite tudi kakšen posnetek, a to ni nujno, saj tega ne obvladamo vsi.

## 7. Imate čas, zato se vam ne mudi. Potrudite se, da vam bo všeč. Nič se ne ocenjuje in nič se ne preverja, ampak se le učimo in spoznavamo aplikacijo.

### Ne pozabite: UPORABITE DOMIŠLJIJO, DELAJTE PO SVOJE, BODITE IZVIRNI, INOVATIVNI. ③

Vašo predstavitev mi pošljite do 15. maja na e-naslov: pos.izziv@gmail.com

Za vsa vprašanja in pomoč sem na voljo na enakem naslovu.

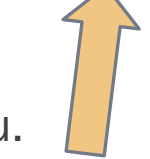

ZDAJ PA POGLEJ ŠE NEKAJ NAVODIL NA NASLEDNJIH STRANEH.

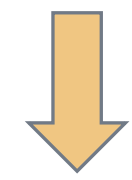

## Nekaj navodil:

| Datoteka | Osnovno Vstavljanje Načrt Prehodi A | Animacije Diaprojekcija Pregled                                 | Ogled Pomoč PDF Architect 7 Creator                                                                                              | Oblika 🛛 👰                                                      | Povejte mi, kaj želite narediti           | 우 Skupna ra |
|----------|-------------------------------------|-----------------------------------------------------------------|----------------------------------------------------------------------------------------------------|-----------------------------------------------------------------|-------------------------------------------|-------------|
| Prilepi  | i v Rovalnik oblik                  | Bookman Old Style V 80 V A<br>K L P S abe AV - Aa - a<br>Pisava | A <sup>*</sup> A <sup>*</sup>  <br>A <sup>*</sup> A <sup>*</sup>  <br>A <sup>*</sup> × <u>A</u> ×  <br>E = = = =  <br>C Odstavek | Smer besedila +<br>Poravnaj besedilo +<br>Pretvori v SmartArt + | C 2 2 4 3 4 4 4 4 4 4 4 4 4 4 4 4 4 4 4 4 |             |
|          |                                     |                                                                 |                                                                                                    |                                                                 |                                           |             |

Pod zavihkom Osnovno se igrate s pisavami, oblikami, barvami, velikostmi ...

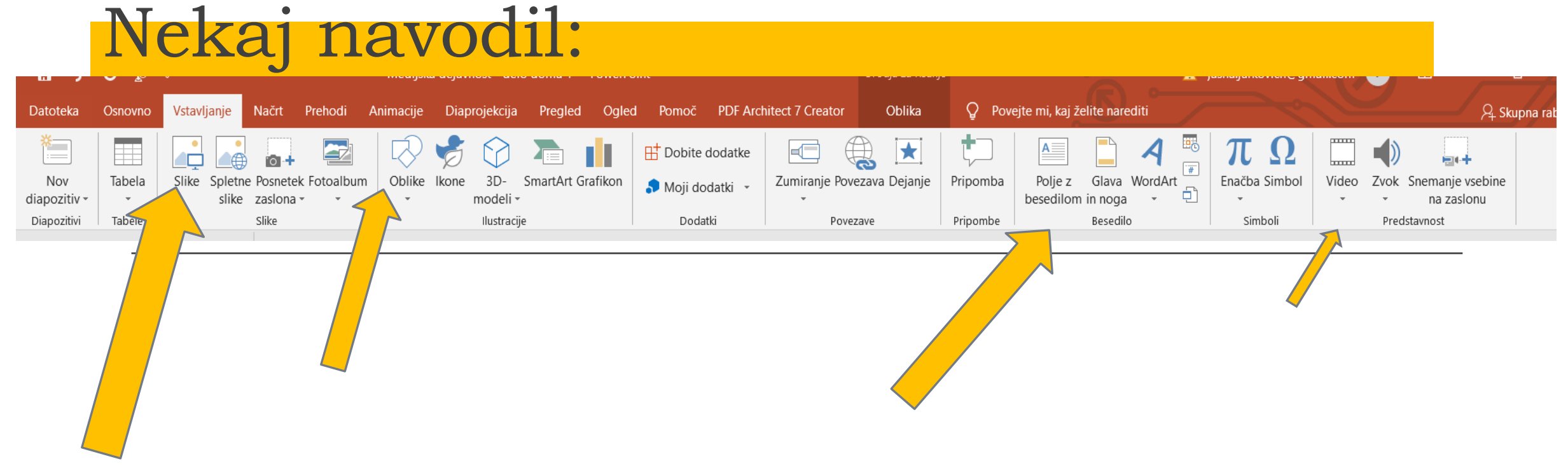

Preglejte zavihke zgoraj (Osnovno, Vstavljanje, Načrt ...) in pod vsakim zavihkom različne možnosti (Tabela, Oblike, Slike, Zvok, Video ...) in se igrajte in oblikujte zadeve.

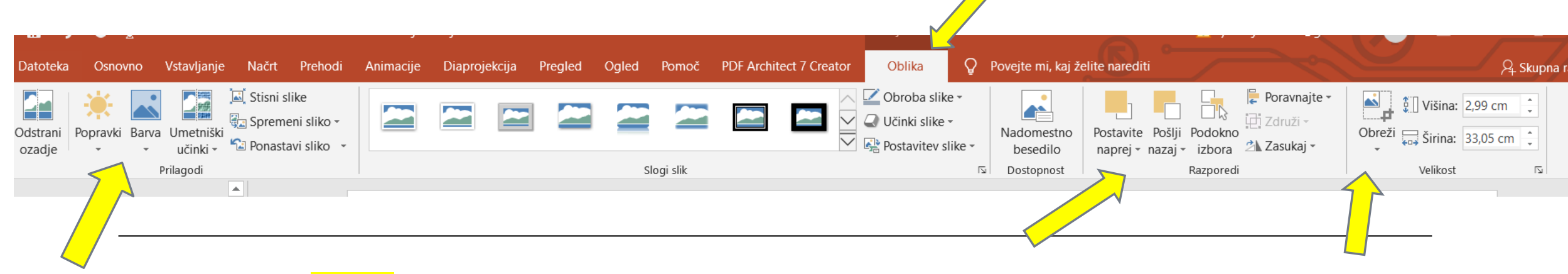

Pod zavihkom Oblike se igrate z vstavljenimi fotografijami in oblikami, jim oblikujete, obrežete, popravite, obrnete, postavite v ozadje, pišete prek njih ...

# Shranjevanje dokumenta:

|         | চ- ৫ জু ⊽                                                    |                                                                                                    |                                                                                                    | Medijska dejavnost - delo do | ma 1 - P        |
|---------|--------------------------------------------------------------|----------------------------------------------------------------------------------------------------|----------------------------------------------------------------------------------------------------|------------------------------|-----------------|
| Datot   | eka Osnovno Vstavljanji<br>🔀 Izreži                          | e Načrt Prehodi Animacije Dia                                                                                                    | projekcija Pregled Ogled                                                                              | Pomoč PDF Architect 7 Crea   | tor Ç<br>∭∏ Sme |
| Prilepi | <ul> <li>Kopiraj -</li> <li>Provikovalnik oblik d</li> </ul> | Nov Report Nov Report Nov Nov Report Nov Report Nov Report Nov Nov Report Nov Report Nov | S abe AV - Aa - A -                                                                                   | ·                            | Pora 🗘          |
|         | Odlozis                                                      | Diapozitivi                                                                                                    | Pisava                                                                                                | Ia Odstav                    | ek -            |
|         | 1. Greš pod                                                  | zavihek Datoteka.                                                                                                    |                                                                                                    |                              |                 |
|         | 2. Izbereš n                                                 | nožnost <mark>Shrani kot</mark>                                                                                                    |                                                                                                    |                              |                 |
|         | 3. Izbereš, k                                                | kam želiš shraniti t                                                                                                    | o datoteko (nr                                                                                        | or. Namizie.)                |                 |
|         |                                                              | C Nedavno                                                                                                    | Pripeto<br>Pripnite mape, ki jih želite lažje najti pozn                                              | <b></b> ,,                   |                 |
|         |                                                              | OreDrive - Personal<br>jasna.jurkovich@gmail.com                                                                                                    | Delo od doma<br>Namizje » Popestrimo šolo » De                                                        |                              |                 |
|         |                                                              | Ta računalnik                                                                                                    | Namizje » Popestrimo šolo » De<br>Prejšnji teden<br>Splošni napotki<br>Namizje » Popestrimo šolo » De |                              |                 |
|         |                                                              | Prebrskaj                                                                                                    | USPOSABLJANJE STROKOV<br>Namizje » Popestrimo šolo » US                                               |                              |                 |
|         |                                                              |                                                                                                    | Namizje » Popestrimo šolo » US Starejše Herbarij Namizje » Popestrimo šolo » De                       |                              |                 |
|         |                                                              |                                                                                                    | 3.4.20<br>Namizje » Popestrimo šolo » De                                                              |                              |                 |
|         |                                                              |                                                                                                    | ZA SPLET           Namizje » Popestrimo šolo                                                          |                              |                 |
|         |                                                              |                                                                                                    | E:                                                                                                    |                              |                 |

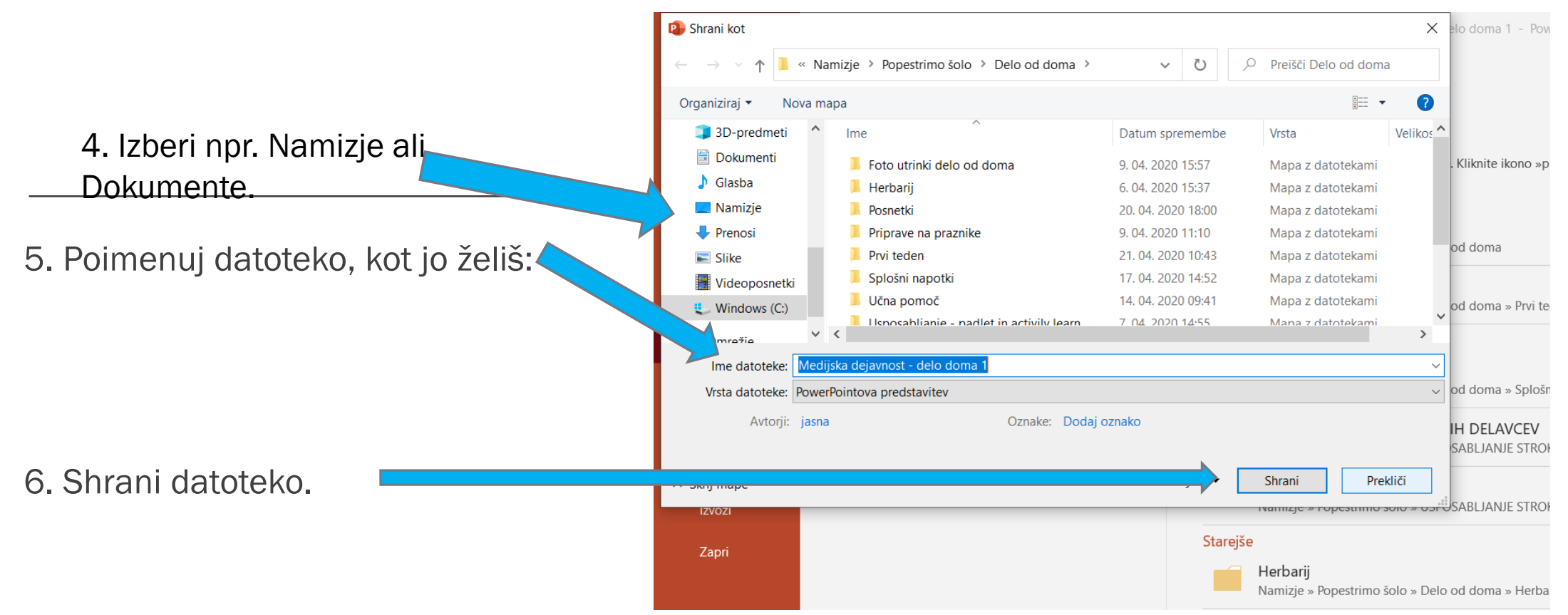

7. Preveri na Namizju oz. v mapi, kamor si jo shranil, ali je res tam 😳

# Želim vam prijetno ustvarjanje.